## PGR END OF SESSION ART QUICK GUIDE 2024-25

| ART W                                                                                                    |                                               |                                                   |                          | Does<br>PGR in   | not move<br>ito 2024/25  |
|----------------------------------------------------------------------------------------------------|-----------------------------------------------|---------------------------------------------------|--------------------------|------------------|--------------------------|
| Release of marks and                                                                                          | l                                             |                                                   | M                        | AIN              | SUPP                     |
| <ul> <li><u>Use for PGRs who</u></li> <li>Have approved mark<br/>the final progress de</li> </ul>             | ks and n                                      | nodule reco<br>n not yet co                       | mme<br>nfirn             | endati<br>ned    | ons but                  |
| ART E                                                                                                    |                                               | Moves stud<br>into 2024/2                         | ent<br>25                | Stu<br>regis     | ident can<br>ster online |
| Proceed and transfer programme                                                                                | Contact<br>ART E                              | RSA before pr<br>for internation                  | rocess<br>al PG          | sing<br>Rs       | MAIN<br>SUPP             |
| Use for PGRs who:<br>Have not complete<br>Will proceed to a di<br>This should not be a<br>Doctoral to Masters | d their p<br>ifferent<br>used for<br>s – cont | primary rese<br>programme<br>PGRs down<br>act RSA | earch<br>e in 2<br>ngrac | 024/2<br>ling fr | !5<br>om                 |
| ART L                                                                                                    |                                               | Moves stud<br>into 2024//                         | ent<br>25                | Stu<br>regis     | ident can<br>ster online |
| Extend minimum per<br>of registration                                                                         | iod                                           |                                                   | M                        | AIN              | SUPP                     |
| <ul> <li>Use for PGRs who:</li> <li>Will reach the end on by 30 September 20</li> </ul>                       | f their n<br>24                               | ninimum pe                                        | riod                     | of reg           | gistration               |

- Have not completed their primary research
- Will not reach the end of their maximum period of registration by 30 September 2024
- Will continue on same programme in 2024/25

| ART A                                       | Moves student<br>into 2024/25 | Stu<br>regis | dent can<br>ster online |
|---------------------------------------------|-------------------------------|--------------|-------------------------|
| Proceed                                     |                               | IAIN         | SUPP                    |
| Use for PGRs who:                           |                               |              |                         |
| <ul> <li>Have no re-sits to take</li> </ul> |                               |              |                         |
| The second second second devices of         |                               |              |                         |

- Have not completed their primary research
- Will not reach the end of their minimum period of registration by 30 September 2024
- Will continue on the same programme in 2024/25

| ART H                          | Moves stude<br>into 2024/2 | ent<br>5 | Stu<br>regis        | dent can<br>ter onlin |
|--------------------------------|----------------------------|----------|---------------------|-----------------------|
| roceed to thesis               |                            | M        | AIN                 | SUPF                  |
| waited status                  |                            |          |                     |                       |
| se for PGRs who:               |                            |          |                     |                       |
| Will reach the end of their mi | nimum perio                | od of    | <sup>:</sup> regist | tration               |
| by 30 September 2024           |                            |          |                     |                       |
| Will not reach the end of thei | r maximum                  | perio    | od of               |                       |

- Will not reach the end of their maximum period of registration by 30 September 2024
- Will continue on same programme in 2024/25

| ART T | Moves student<br>into 2024/25 | Student can<br>register online |
|-------|-------------------------------|--------------------------------|
|       |                               |                                |

MAIN

SUPP

Proceed to thesis awaited with outstanding module requirements

## Use for PGRs who:

U

- Have outstanding re-sits to be completed in the next
   academic year
- Have completed their primary research
- Will reach the end of their minimum period of registration by 30 September 2024
- Will continue on the same programme in 2024/25

| ART D                                                                                                    | Moves student<br>into 2024/25                                                      | Student can<br>register online  |
|----------------------------------------------------------------------------------------------------|------------------------------------------------------------------------------------|---------------------------------|
| Proceed with outstanding requirements                                                                                                    | M                                                                                  | AIN SUPP                        |
| <ul> <li>Use for PGRs who:</li> <li>Have outstanding re-sits to bacademic year</li> <li>Have not completed their pr</li> <li>Will not reach the end of the registration by 30 Septembe</li> <li>Will continue on the same pr</li> </ul> | e completed in t<br>imary research<br>ir minimum peri<br>r 2024<br>rogramme in 202 | the next<br>iod of<br>24/25     |
| ART J                                                                                                    | Moves student Student<br>into 2024/25 register o                                   |                                 |
| Proceed to external resit status                                                                                                    | M                                                                                  | AIN SUPP                        |
| Only use for PGRs who:<br>Are registered on a PhD with Integ<br>failed to pass all the taught modul<br>sits in the new academic year                                                                                                    | grated Study who<br>es and are requi                                               | ere they have<br>red to take re |
| ART X                                                                                                    | Moves student<br>into 2024/25                                                      | Student can register online     |
| Proceed in same registration status                                                                                                    | M                                                                                  | AIN SUPP                        |
| Use for PGRs who:<br>• Are in thesis awaited status, h                                                                                                    | nave not yet sub                                                                   | mitted and th                   |

September 2024

## <u>OR</u>

• Have submitted their thesis

## <u>OR</u>

 Are continuing on leave of absence into the 2024/25 academic year, i.e. end of leave of absence is after 30 September 2024

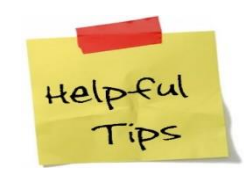

- 1. Make sure you are working in the correct academic year and assessment period.
- 2. Make sure that all modules have both marks and recommendations. Click M Button in ES03 to check.
- 3. If you are not sure which ART to use, refer to Appendix A Progress decision descriptors and check with your Research Student Administration contact before releasing the progress decision in BIRMS.
- 4. If an ART is not releasing when you expect it to:
  - a) Press the [**Display Errors**] button for more details. If you are unable to resolve the error, contact Research Student Administration and provide details of the error message and student ID;
  - b) Press the [**M**] button to check whether all the marks and recommendations are recorded as you expect them to be;
  - c) Check the minimum and maximum registration dates to ensure the ART you are trying to release is appropriate and refer to Appendix A Progress decision descriptors

Additional resources are available on the End of Session web pages